# Onboarding Instruction Manual STUDENT

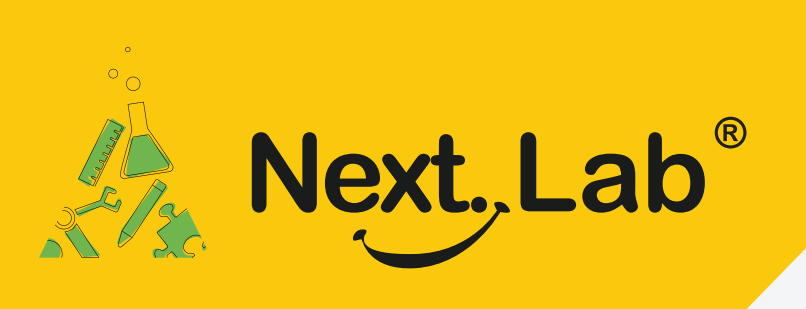

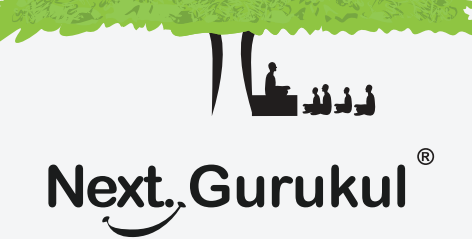

## NextLab - Via NextGurukul

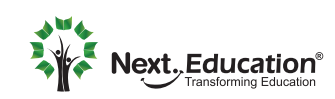

Creating a Brighter Tomorrow for today's students

#### STUDENT ACTIVATION NextLab - Via NextGurukul

To use NextLab, you need a login account to be created. Once activated, you can access resources, explore learning tools, submit homework, and view usage reports of self.

### **How To Activate Your Account?**

- **1** Scan the QR code given in the NextLab brochure to download the mobile app.
- 2 Sign up using your parents mobile number and login to the app.
- 3 Go to the Curriculum tab and activate the lab course by scanning the activation code given in the brochure.
- Once it's activated, you need to get it approved by your school teacher or administrator by taking the brochure (with activation code) to the school.

 5 When admin/teacher approves your
account, you will get a confirmation sms. Relaunch the app on your mobile to access the course resources & learning tools.

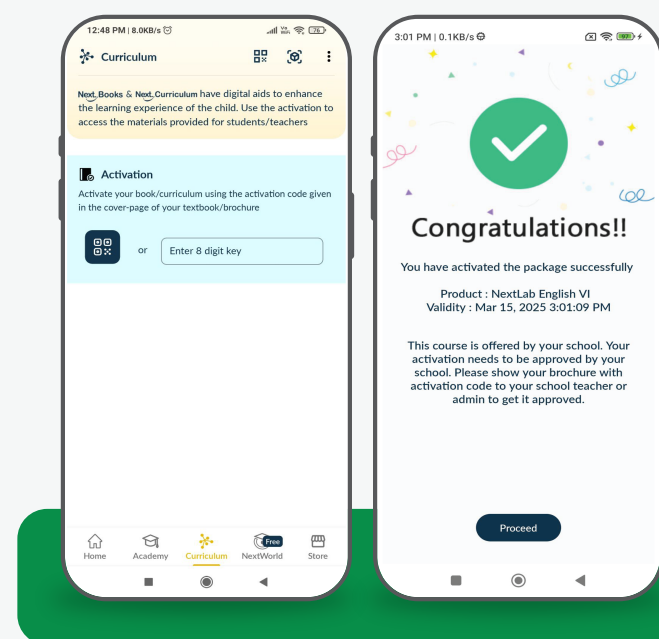

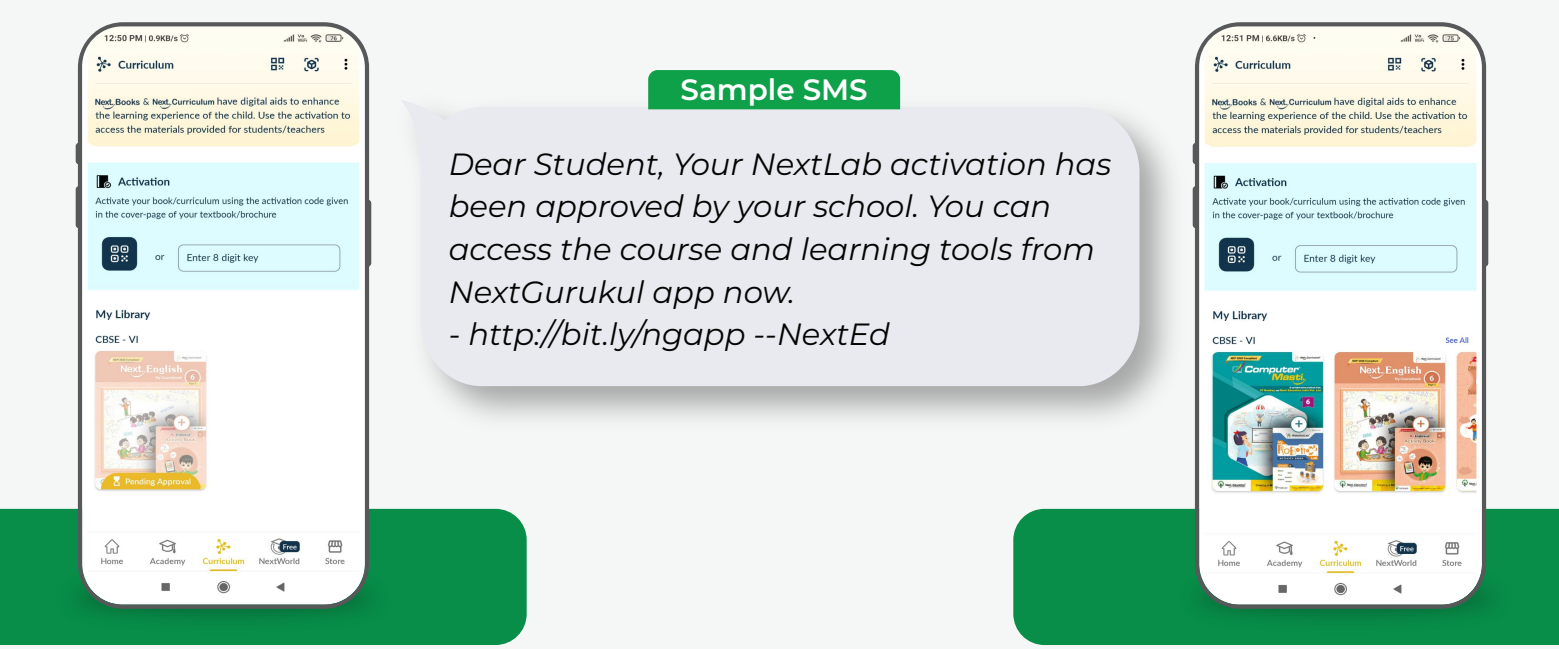

#### Note:

In case there is a sibling to be activated, please follow the same steps with another mobile number.

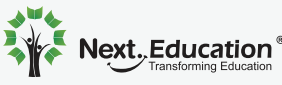